# CareLink<sup>™</sup> Connect

Használati útmutató

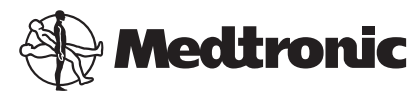

# A A A A

Medtronic MiniMed 18000 Devonshire Street Northridge, CA 91325 USA 800 646 4633 818 576 5555

EC REP Medtronic B.V. Earl Bakkenstraat 10 6422 PJ Heerlen The Netherlands

CE

6026161-201\_a REF MMT-7333

#### © 2016 Medtronic MiniMed, Inc. Minden jog fenntartva.

A CareLink<sup>™</sup> a Medtronic MiniMed, Inc. védjegye. A MiniMed<sup>®</sup> a Medtronic MiniMed, Inc. bejegyzett védjegye.

# **Tartalom**

| 1. fejezet | <b>1</b><br>1<br>2<br>2 | <b>Bevezetés</b><br>Alkalmazási terület<br>Ellenjavallatok<br>Óvintézkedések |
|------------|-------------------------|------------------------------------------------------------------------------|
| 2. fejezet | 3                       | A CareLink Connect funkció használata a<br>számítógépen                      |
|            | 3                       | Hozzáférés a CareLink Connect fülhöz                                         |
|            | 4                       | CareLink Connect oldalak                                                     |
|            | 4                       | Kezdőlap képernyő                                                            |
|            | 7                       | Szenzorérték képernyő                                                        |
|            | 9                       | Készülékállapot képernyő                                                     |
| 3. fejezet | 11                      | A CareLink Connect funkció használata<br>mobilkészüléken                     |
|            | 11                      | Hozzáférés a CareLink Connect funkcióhoz mobilkészüléken                     |
|            | 12                      | Képernyők                                                                    |
|            | 12                      | Kezdőlap képernyő                                                            |
|            | 14                      | Szenzorérték képernyő                                                        |
|            | 16                      | Készülékállapot képernyő                                                     |
| 4. fejezet | 18                      | Ikonjelzések                                                                 |
| ,          | 18                      | Rendszerállapot-ikonok                                                       |
|            | 19                      | Eseményjelző ikonok                                                          |
| 5. feiezet | 20                      | Szakgondozók beállítása és kezelése                                          |
|            | 21                      | Csatlakozási beállítások oldal                                               |
|            | 21                      | Becenév megadása                                                             |
|            | 22                      | Szakgondozók kezelése                                                        |
|            |                         |                                                                              |

CareLink Connect Használati útmutató Tartalom iv

|            | 22 | Szakgondozó hozzáadása                                             |
|------------|----|--------------------------------------------------------------------|
|            | 24 | Szakgondozó aktualizálása                                          |
|            | 26 | Módosítások mentése a szakgondozó adataiban                        |
|            | 26 | Szakgondozó hozzáférésének ideiglenesen felfüggesztése             |
|            | 27 | Szöveges üzenetek letiltása és engedélyezése a szakgondozó számára |
|            | 27 | Szakgondozó végleges törlése                                       |
| 6. fejezet | 29 | Útmutató szakgondozóknak                                           |
|            | 29 | Első lépések szakgondozóként                                       |
|            | 31 | A szakgondozó jelszavának megváltoztatása                          |
|            | 31 | Szakgondozó szöveges értesítési beállításai                        |
|            | 31 | Telefonszám beállítása                                             |
|            | 32 | Szöveges értesítés küldése                                         |
|            | 32 | Szöveges értesítések bekapcsolása és kikapcsolása                  |
|            | 33 | Szöveges értesítések kiválasztása                                  |
|            | 34 | ldőbeli késleltetés beállítása a riasztási üzenetekhez             |
| 7. fejezet | 35 | Hibaelhárítás                                                      |
|            | 35 | Állapotjelző üzenetek                                              |
|            | 37 | Általános hibaelhárítás                                            |

CareLink Connect Használati útmutató Tartalom vi

1

# **Bevezetés**

Üdvözli Önt a CareLink<sup>™</sup> Connect funkció, a CareLink Personal terápiairányító szoftver alkotóeleme. A CareLink Connect funkciójának ez a verziója lehetővé teszi a cukorbetegséggel kapcsolatos adatok másodlagos megjelenítését a szakgondozók számára, különös tekintettel a folyamatos glükózmérés (CGM) adataira a Guardian Connect CGM rendszerről. A CareLink Connect funkciójának ez a verziója továbbá lehetővé teszi, hogy a Guardian Connect CGM rendszer szöveges üzenet formájában értesítse a szakgondozókat.

MEGJEGYZÉS: Ez a dokumentum példákat is mutat a szoftverképernyőkre. A szoftver tényleges képernyőinek tartalma némileg eltérhet a jelen dokumentumban látottaktól.

## Alkalmazási terület

A CareLink Connect funkció rendeltetése a Guardian Connect CGM rendszerrel való összehangolt működés. A CareLink Connect funkció rendeltetése, hogy támogatott, kereskedelmi forgalomban kapható eszközökön másodlagosan megjelenítse a folyamatos glükózmérés adatait a Guardian Connect CGM rendszer felhasználói és az arra kijelölt szakgondozók részére.

A CareLink Connect funkciónak ugyanakkor nem rendeltetése a folyamatos glükózmérés valós idejű megjelenítésének felváltása. Az összes terápiás döntésnek a vércukormérő készülékkel végzett vércukorméréseken kell alapulnia.

A CareLink Connect funkciónak nem rendeltetése a rendszer által kapott folyamatos glükózmérési adatok elemzése vagy módosítása. Továbbá nem rendeltetése a hozzá kapcsolódó, folyamatos glükózmérési rendszer bármely funkciójának vezérlése.

# Ellenjavallatok

Az ellenjavallatokkal kapcsolatos tudnivalókat tekintse át a Guardian Connect alkalmazás használati útmutatójában.

# Óvintézkedések

Az előírásokkal kapcsolatos tudnivalókat tekintse át a Guardian Connect alkalmazás használati útmutatójában.

# A CareLink Connect funkció használata a számítógépen

A CareLink Connect funkcióhoz a számítógépén vagy mobilkészülékén keresztül férhet hozzá. A mobilkészüléken keresztüli hozzáféréssel összefüggésben további tudnivalókat lásd a következő fejezetben: *A CareLink Connect funkció használata mobilkészüléken*.

MEGJEGYZÉS: Ez a dokumentum példákat is mutat a szoftverképernyőkre. A szoftver tényleges képernyőinek tartalma némileg eltérhet a jelen dokumentumban látottaktól.

#### Hozzáférés a CareLink Connect fülhöz

A CareLink Personal honlap egy új, CareLink Connect nevű fület kapott. Az alábbi lépéseket követve férhet hozzá a CareLink Connect fülhöz.

- 1 Az internetes böngészőjében lépjen a https://carelink.minimed.eu/ honlapra.
- 2 A bejelentkezéshez használja a CareLink Personal felhasználónevét és jelszavát.

FIGYELEM! Azonos CareLink-fiók nem használható egynél több Guardian Connect alkalmazással; minden egyes alkalmazáshoz egyedi fiók szükséges. Ha több alkalmazással ugyanazt a fiókot használja, az adatok a CareLink Connect fülön összevonásra kerülnek. 3 Kattintson a CareLink Connect fülre vagy a CareLink Connect hivatkozásra.

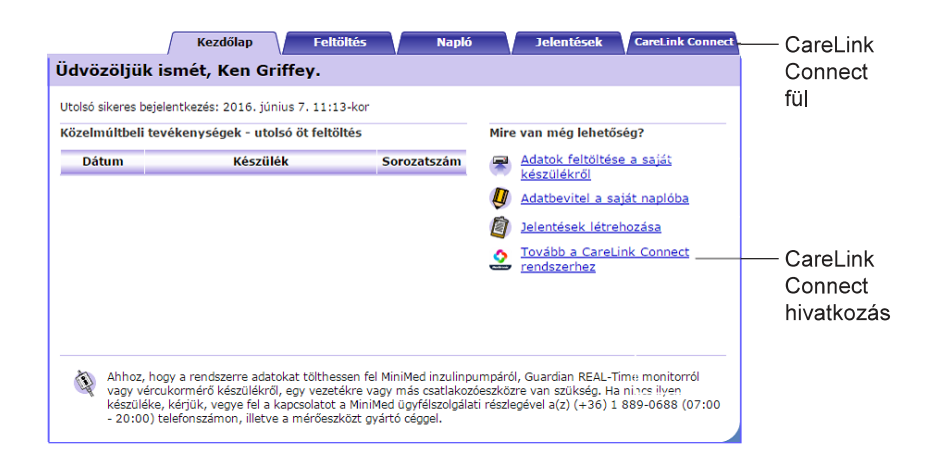

## **CareLink Connect oldalak**

A CareLink Connect fülön két fő oldal található: a Connect kijelző oldal és a Csatlakozási beállítások oldal.

A Connect kijelző oldalon három képernyő mutatja a cukorbetegségével kapcsolatos adatokat. Ezek a Kezdőlap képernyő, a Szenzorérték képernyő és a Készülékállapot képernyő.

#### Kezdőlap képernyő

A Kezdőlap képernyő a fő képernyő a Guardian Connect alkalmazásról érkező adatok megtekintéséhez. Szenzorglükózadatok legfeljebb az elmúlt 24 órára jelennek meg.

Kattintson a **Szenzorérték képernyő** gombra, hogy a Szenzorérték képernyőre lépjen. Kattintson a **Menü** gombra, amivel a Készülékállapot képernyőre lép.

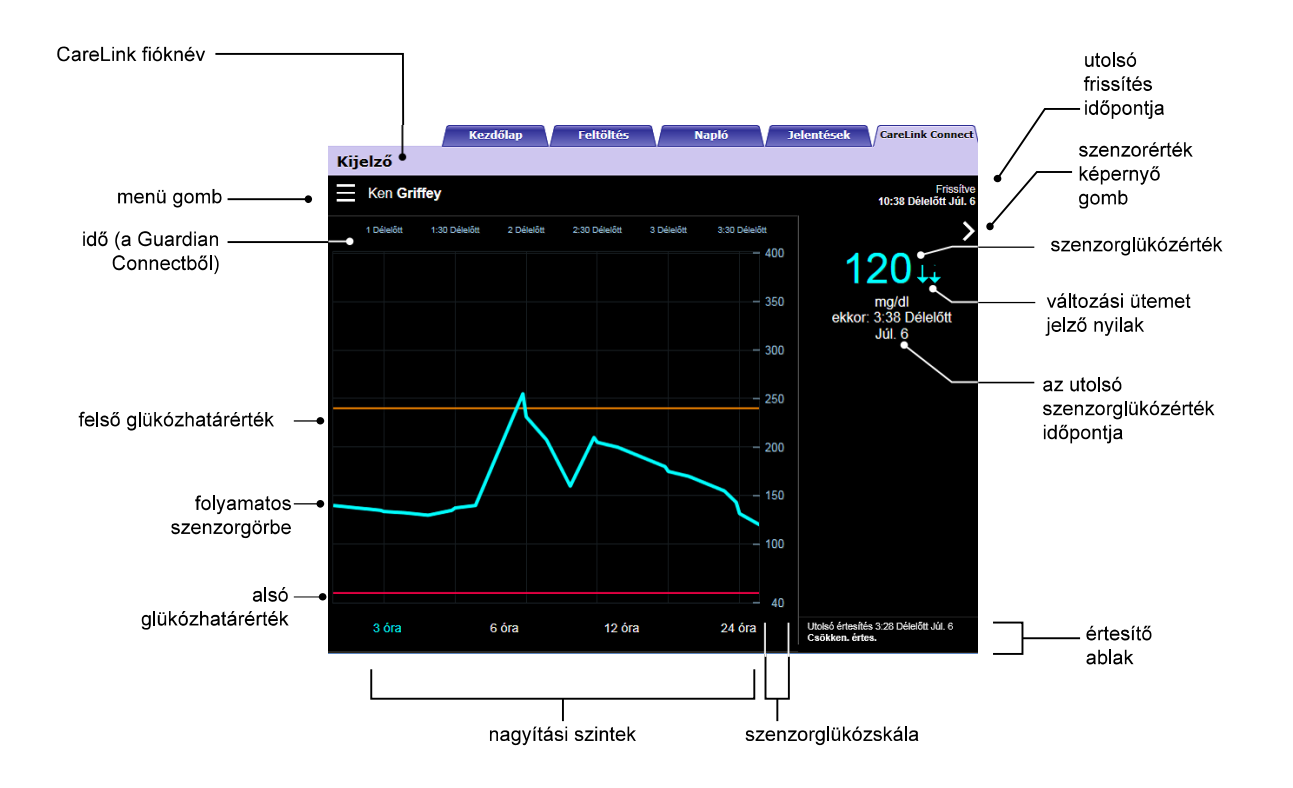

| Elem neve                        | Leírás                                                                                                    |
|----------------------------------|----------------------------------------------------------------------------------------------------|
| Menü gomb                        | Hozzáférést biztosít a Készülékállapot képernyőhöz, ami a Guardian Connect<br>alkalmazásról, a szenzorról és a távadóról jelenít meg adatokat.                                                                                                    |
| CareLink fióknév                 | A CareLink fiókhoz kapcsolódó személy neve.                                                                                                    |
| Utolsó frissítés<br>időpontja    | A legutóbbi alkalom időpontja, amikor a számítógépén lévő adatok frissültek, amire<br>ötpercenként vagy a böngésző manuális frissítésekor kerülhet sor.                                                                                                    |
| Szenzorglükózérték               | A CareLink webhelyre érkező, legutóbbi mért szenzorglükózadat. Ha a szenzorglükózérték<br>nem jeleníthető meg, egy állapotüzenet jelenik meg, ami jelzi, hogy nincs elérhető<br>szenzorglükózérték. Az állapotüzeneteket és további tudnivalókat lásd a következő<br>helyen: <i>Állapotjelző üzenetek 35. oldal</i> . |
| Változási ütemet<br>jelző nyilak | A szenzorglükózértékek változási ütemét jeleníti meg. A változási ütemet jelző nyilakkal<br>kapcsolatos további tudnivalókat tekintse át a Guardian Connect alkalmazás használati<br>útmutatójában.                                                                                                    |
| Szenzorglükózskála               | A szenzorglükóz-grafikon függőleges tengelye tekintetében megjeleníti a szenzorglükózértékek tartományát.                                                                                                    |

| Elem neve                                           | Leírás                                                                                                    |
|-----------------------------------------------------|----------------------------------------------------------------------------------------------------|
| ldő (a Guardian<br>Connectből)                      | A grafikonon kiválasztott időtartamra megjeleníti az időt a Guardian Connect<br>alkalmazásból.                                                                                                    |
|                                                     | Az időskála eltérő nagyítási szintek kiválasztásakor változik.                                                                                                    |
|                                                     | Óraállítást jelző ikon jelenik meg, ha óraállítási esemény történt az alkalmazásban. Ilyen<br>lehet a tavaszi vagy őszi óraátállítás, valamint másik időzónába való utazás.                                                                                                    |
|                                                     | A Kezdőlap képernyőn az óraállítást jelző ikon előtt megjelenő időpontok nem felelnek<br>meg a Guardian Connect alkalmazáson látható időpontoknak.                                                                                                    |
| Felső<br>glükózhatárérték,<br>alsó glükózhatárérték | Ha a felső glükózhatárértéket és az alsó glükózhatárértéket beállítja a Guardian Connect<br>alkalmazásban, azok narancsszínű és piros vízszintes vonalként jelennek meg. A vonalak<br>lehetnek egyenesek vagy lépcsőzetesek attól függően, hogy azonos felső és alsó<br>határértékeket határozott-e meg a teljes napra, esetleg a nap különböző szakaihoz eltérő<br>határértékek tartoznak. A határértékek beállításával kapcsolatos részleteket lásd Guardian<br>Connect alkalmazás használati útmutatójában. |
| Folyamatos<br>szenzorgörbe                          | Az aktuális és a múltbeli mért szenzorglükózértékeket jeleníti meg.                                                                                                    |
| Nagyítási szintek                                   | A grafikon felbontásának módosításához kattintson a grafikon alatti bármelyik számra (3,<br>6, 12, 24 óra).                                                                                                    |
| Szenzorérték<br>képernyő gomb                       | Hozzáférést biztosít a Szenzorérték képernyőhöz, ami megjeleníti az aktuális<br>szenzorglükóz értékekkel kapcsolatos adatokat, és amelyet úgy terveztek, hogy gyors<br>tájékoztatást adjon.                                                                                                    |
| Az utolsó<br>szenzorglükózérték<br>időpontja        | A CareLink webhelyre érkező utolsó mért szenzorglükózérték időpontja.                                                                                                    |
|                                                     | A CareLink webhelyre érkező riasztási értesítések a beérkezés időpontjával együtt.                                                                                                    |
| Értesítő ablak                                      | Ha valamely riasztást nem törölnek, és az aktuálisan megjelenik a Guardian Connect<br>alkalmazásban, akkor az ablak piros színű, és az aktuális riasztást mutatja. Több riasztás<br>esetén csak a legmagasabb prioritású riasztás látható.                                                                                                    |
|                                                     | Magas szenzorglükóz<br>ekkor: 7:47 Délelőtt Jún. 13                                                                                                    |
|                                                     | Ha nincs aktuális riasztás a Guardian Connect alkalmazásban, akkor az ablak fekete színű,<br>és a CareLink webhelyre érkező utolsó riasztást mutatja.                                                                                                    |
|                                                     | Utolsó értesítés 2:56 Délelőtt Jún. 21<br>Kalibrációs emlékezt.                                                                                                    |
|                                                     | Ha valamely riasztást még azt megelőzően törölnek a Guardian Connect alkalmazásban,<br>hogy az adatok küldésre kerülnének, akkor a riasztás nem jelenik meg a CareLink<br>webhelyen.                                                                                                    |

Előfordulhat, hogy eseményjelző ikonok is láthatóvá válnak a Kezdőlap képernyőn. További részleteket a következő helyen talál: *Eseményjelző ikonok 19. oldal*.

#### Szenzorérték képernyő

A Szenzorérték képernyő az aktuális szenzorglükózérték egyszerűsített kijelzése, amelyet úgy terveztek, hogy gyors tájékoztatást adjon. Adott helyzettől függően a szenzorglükózértéket, a dátumot, az időpontot, valamint a változási ütemet jelző nyilakat mutatja. A Szenzorglükóz képernyő egyúttal az utolsó értesítést is mutatja.

Kattintson a Vissza gombra az előző képernyőre való visszalépéshez.

Kattintson a Menü gombra a Készülékállapot képernyőre való lépéshez.

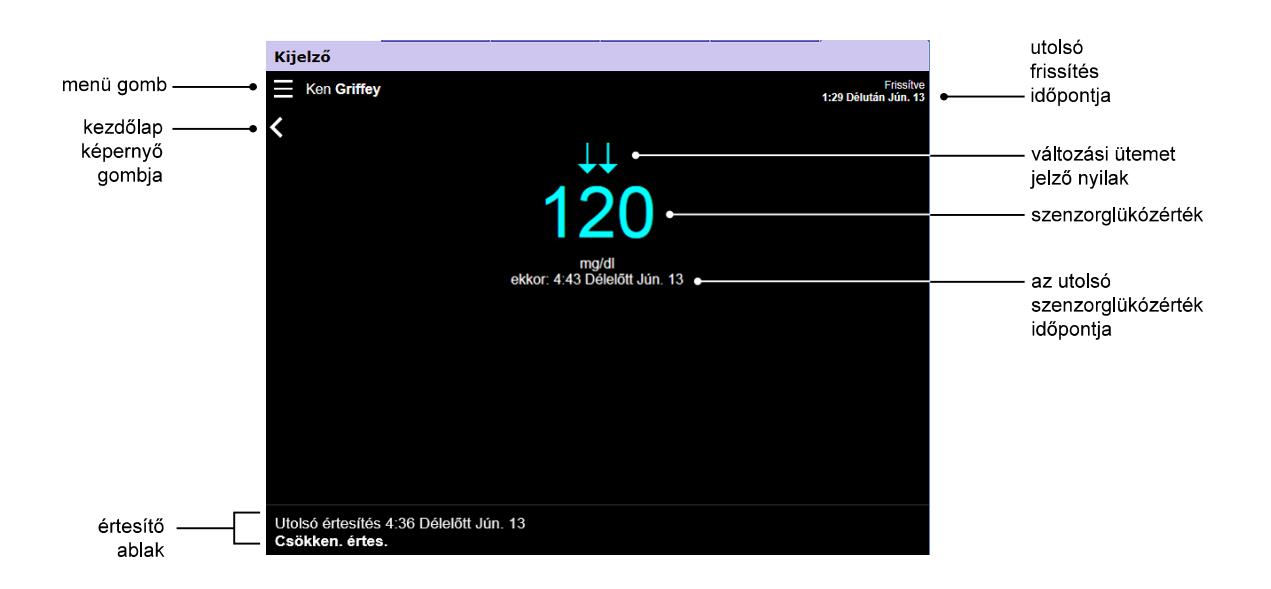

| Elem neve                                    | Leírás                                                                                                    |
|----------------------------------------------|----------------------------------------------------------------------------------------------------|
| Menü gomb                                    | Hozzáférést biztosít a Készülékállapot képernyőhöz, ami adatokat jelenít meg a Guardian<br>Connect alkalmazásról, szenzorról és távadóról.                                                                                                    |
| Utolsó frissítés<br>időpontja                | A legutóbbi alkalom időpontja, amikor a számítógépén lévő adatok frissültek, amire<br>ötpercenként vagy a böngésző manuális frissítésekor kerülhet sor.                                                                                                    |
| Szenzorglükózérték                           | A CareLink webhelyre érkező legutóbbi mért szenzorglükózadat. Ha a szenzorglükózérték<br>nem jeleníthető meg, egy állapotüzenet jelenik meg, ami jelzi, hogy nincs elérhető<br>szenzorglükózérték. Az állapotüzeneteket és további tudnivalókat lásd a következő<br>helyen: <i>Állapotjelző üzenetek 35. oldal</i> . |
| Változási ütemet<br>jelző nyilak             | A szenzorglükózértékek változási ütemét jeleníti meg. A változási ütemet jelző nyilakkal<br>kapcsolatos további tudnivalókat tekintse át a Guardian Connect alkalmazás használati<br>útmutatójában.                                                                                                    |
| Az utolsó<br>szenzorglükózérték<br>időpontja | A CareLink webhelyre érkező utoljára mért szenzorglükózérték időpontja.                                                                                                    |

CareLink Connect Használati útmutató A CareLink Connect funkció használata a számítógépen 7

| Elem neve      | Leírás                                                                                                    |
|----------------|----------------------------------------------------------------------------------------------------|
| Vissza gomb    | Visszalép az előző képernyőre.                                                                                                    |
| Értesítő ablak | A CareLink webhelyre érkező riasztási értesítések a beérkezés időpontjával együtt.<br>Ha valamely riasztást nem törölnek, és az aktuálisan megjelenik a Guardian Connect<br>alkalmazásban, akkor az ablak piros színű, és az aktuális riasztást mutatja. Több riasztás<br>esetén csak a legmagasabb prioritású riasztás látható.<br>Magas szenzorglükóz<br>ekkor: 7:47 Délelőtt Jún. 13<br>Ha nincs aktuális riasztás a Guardian Connect alkalmazásban, akkor az ablak fekete színű,<br>és a CareLink webhelyre érkező utolsó riasztást mutatja.<br>Utolsó értesítés 2:56 Délelőtt Jún. 21<br>Kalibrációs emlékezt.<br>Ha valamely riasztást még azt megelőzően törölnek a Guardian Connect alkalmazásban,<br>hogy az adatok küldésre kerülnének, akkor a riasztás nem jelenik meg a CareLink<br>webhelyen. |

#### Készülékállapot képernyő

A Készülékállapot képernyő a készülék állapotának a Guardian Connect alkalmazásból érkező adatait mutatja.

Kattintson az "X" gombra a Készülékállapot képernyőről való kilépéshez.

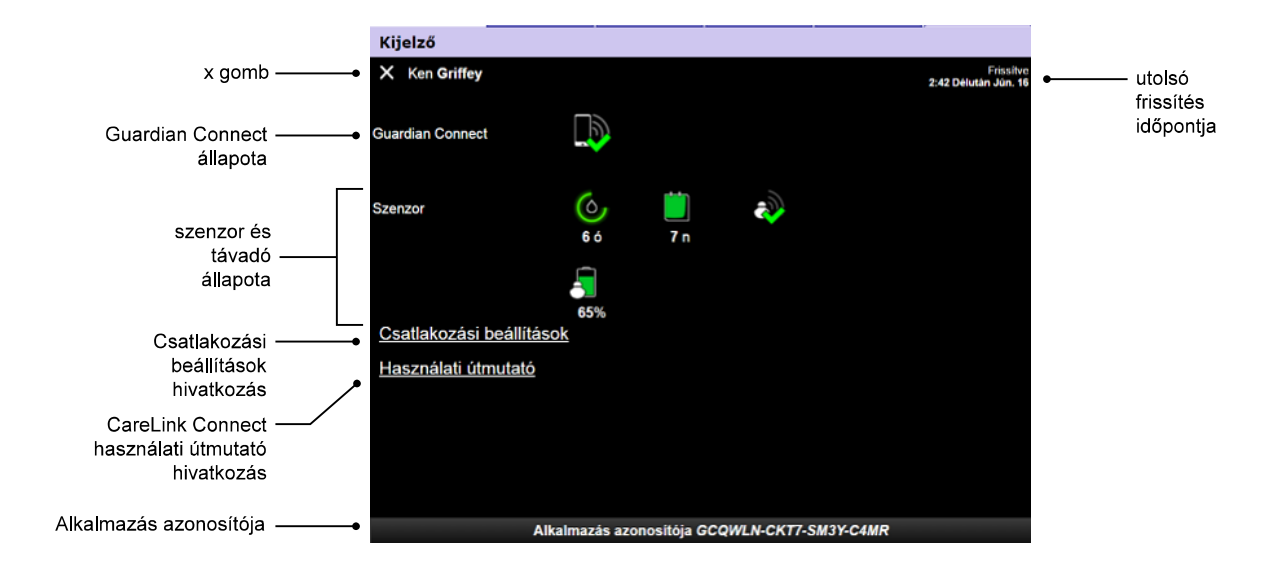

| Elem neve                     | Leírás                                                                                                    |
|-------------------------------|----------------------------------------------------------------------------------------------------|
| " <b>X</b> " gomb             | Az " <b>X</b> " gombbal kiléphet a Készülékállapot képernyőről, és visszatérhet az előző<br>képernyőre.                                                                                                    |
| Guardian Connect<br>állapota  | A Guardian Connect alkalmazás és a CareLink webhely közötti kommunikáció állapotát mutatja.                                                                                                    |
| Szenzor és távadó<br>állapota | Állapotikonokat jelenít meg a kalibrációs időzítőre, a szenzor élettartamára, a távadó<br>általi kommunikációra, valamint a távadó telepére vonatkozóan.                                                                                   |
| Csatlakozási<br>beállítások   | A Csatlakozási beállításokra mutató hivatkozással érhető el a Csatlakozási beállítások<br>oldal. Ezen az oldalon állíthatók be a szakgondozók. A részleteket lásd a következő<br>helyen: <i>Csatlakozási beállítások oldal 21. oldal</i> . |
| Használati útmutató           | A Használati útmutatóra mutató hivatkozás megnyitja a CareLink Connect használati<br>útmutatóját.                                                                                                    |
| Alkalmazás<br>azonosítója     | Az Alkalmazás azonosítója egyedi azonosító az Ön Guardian Connect alkalmazásához. Ezt<br>a helyi, készüléktámogatást biztosító képviselő hibaelhárításra használhatja.                                                                     |
| Utolsó frissítés<br>időpontja | A legutóbbi alkalom időpontja, amikor a számítógépén lévő adatok frissültek, amire ötpercenként vagy a böngésző manuális frissítésekor kerülhet sor.                                                                                       |

Az ikonokkal kapcsolatos további tudnivalókat lásd a következő helyen: *Rendszerállapot-ikonok 18. oldal.* 

# A CareLink Connect funkció használata mobilkészüléken

A CareLink Connect funkcióhoz mobilkészüléke segítségével is hozzáférhet.

MEGJEGYZÉS: Ez a dokumentum példákat is mutat a szoftverképernyőkre. A szoftver tényleges képernyőinek tartalma némileg eltérhet a jelen dokumentumban látottaktól.

A képernyő tájolása átvált az álló és fekvő mód között, amikor elforgatja a mobilkészülékét.

#### Hozzáférés a CareLink Connect funkcióhoz mobilkészüléken

Ahhoz, hogy mobilkészülékén hozzáférjen a CareLink Connect funkcióhoz, kövesse az alábbi lépéseket.

1 A mobiltelefonján lévő internetes böngészőben lépjen a carelink.minimed.eu webhelyre.

| CareLink                                                |
|---------------------------------------------------------|
| Jelentkezzen be a CareLink Connect<br>rendszerbe alább. |
| Felhasználónév                                          |
|                                                         |
| Jelszó                                                  |
|                                                         |
| Belépés                                                 |

2 A bejelentkezéshez használja a CareLink Personal felhasználónevét és jelszavát. A CareLink Connect kijelző oldal megnyílik. Ahhoz, hogy a CareLink Personal más szoftverfunkcióihoz hozzáférjen, számítógépet is kell használnia.

# Képernyők

A CareLink Connect funkció lehetővé teszi a több képernyőn keresztüli navigálást, hogy hozzáférjen a Guardian Connect alkalmazás által megküldött CGM adatokhoz. Ezek a képernyők hasonlók a Guardian Connect alkalmazásban lévő képernyőkhöz. A három fő képernyő a Kezdőlap, a Szenzorérték képernyő és a Készülékállapot képernyő.

#### Kezdőlap képernyő

A Kezdőlap képernyő a fő képernyő a Guardian Connect alkalmazásból érkező adatok megtekintéséhez. A szenzorglükózadatok az elmúlt 24 órára jelennek meg.

A Szenzorérték képernyőre lépéshez koppintson a **Szenzorérték képernyő** gombra. A Készülékállapot képernyőre lépéshez koppintson a **Menü** gombra.

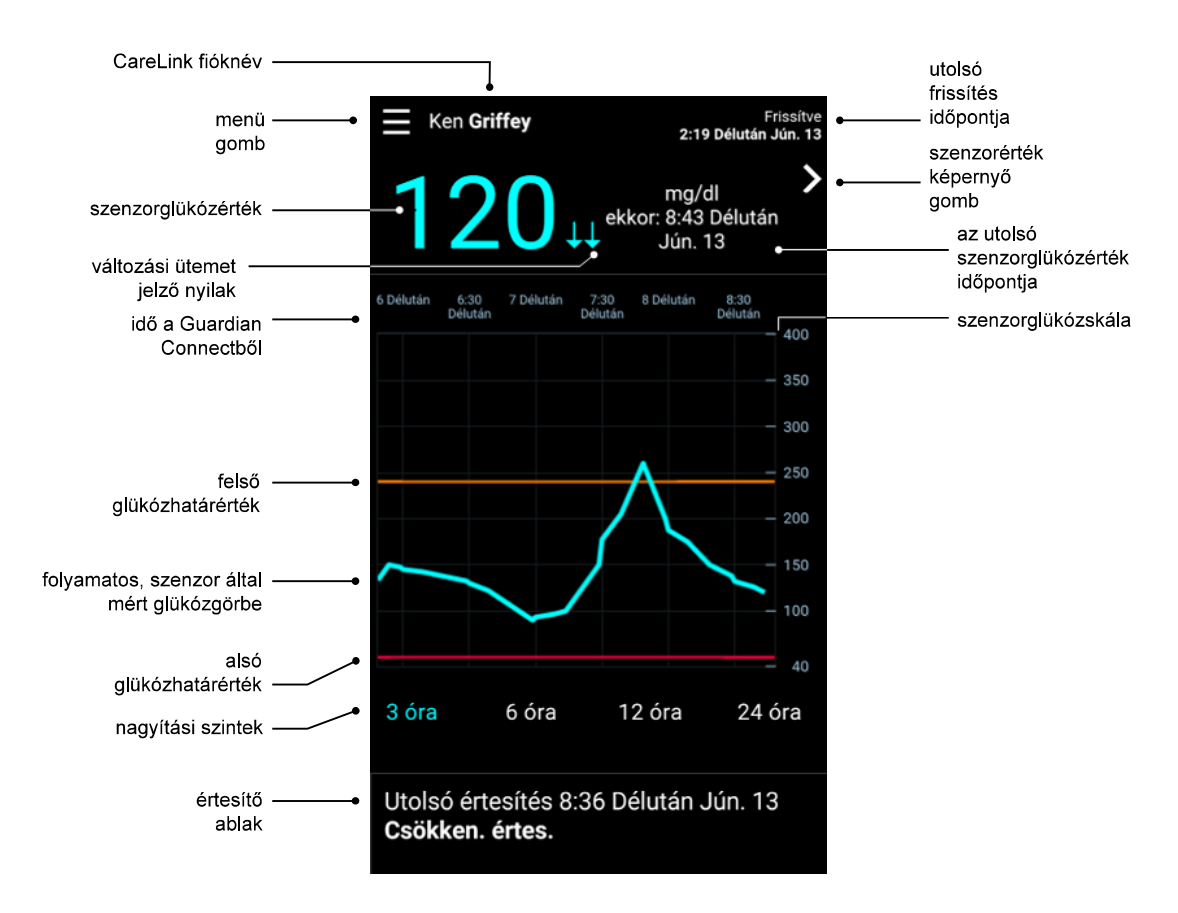

| Elem neve                     | Leírás                                                                                                    |
|-------------------------------|----------------------------------------------------------------------------------------------------|
| Menü gomb                     | Hozzáférést biztosít a Készülékállapot képernyőhöz, ami a Guardian Connect<br>alkalmazásból jelenít meg adatokat.                                                                                                    |
| Utolsó frissítés<br>időpontja | A legutóbbi alkalom, amikor a mobilkészülékén az adatok frissültek, amire ötpercenként<br>vagy a böngésző manuális frissítésekor kerül sor.                                                                                                    |
| Szenzorglükózérték            | A CareLink webhelyre érkező, legutóbbi mért szenzorglükózadat. Ha a szenzorglükózérték<br>nem jeleníthető meg, egy állapotüzenet jelenik meg, ami jelzi, hogy nincs elérhető<br>szenzorglükózérték. Az állapotüzeneteket és további tudnivalókat lásd a következő<br>helyen: <i>Állapotjelző üzenetek 35. oldal</i> . |

CareLink Connect Használati útmutató A CareLink Connect funkció használata mobilkészüléken 12

| Elem neve                                           | Leírás                                                                                                    |
|-----------------------------------------------------|----------------------------------------------------------------------------------------------------|
| Változási ütemet<br>jelző nyilak                    | A szenzorglükózértékek változási ütemét jeleníti meg. A változási ütemet jelző nyilakkal<br>kapcsolatos további tudnivalókat tekintse át a Guardian Connect alkalmazás használati<br>útmutatójában.                                                                                                    |
| Szenzorglükózskála                                  | A szenzorglükóz-grafikon függőleges tengelye tekintetében megjeleníti a szenzorglükózértékek tartományát.                                                                                                    |
|                                                     | A grafikonon kiválasztott időtartam tekintetében jeleníti meg az időpontot.                                                                                                    |
|                                                     | Az időskála eltérő nagyítási szintek kiválasztásakor változik.                                                                                                    |
| Idő (a Guardian                                     | Óraállítást jelző ikon jelenik meg, ha óraállítási esemény történt az alkalmazásban. Ilyen<br>lehet a tavaszi vagy őszi óraátállítás, valamint másik időzónába való utazás.                                                                                                    |
| alkalmazásból)                                      | A Kazdálan kénernyén az érzállítást jelző ikon előtt megjelenő időnentek nem felelnek                                                                                                    |
|                                                     | meg a Guardian Connect alkalmazáson látható időpontoknak.                                                                                                    |
| Felső<br>glükózhatárérték,<br>alsó glükózhatárérték | Ha a felső glükózhatárértéket és az alsó glükózhatárértéket beállítja a Guardian Connect<br>alkalmazásban, azok narancsszínű és piros vízszintes vonalként jelennek meg. A vonalak<br>lehetnek egyenesek vagy lépcsőzetesek attól függően, hogy azonos felső és alsó<br>határértékeket határozott-e meg a teljes napra, esetleg a nap különböző szakaihoz eltérő<br>határértékek tartoznak. A határértékek beállításával kapcsolatos részleteket lásd Guardian<br>Connect alkalmazás használati útmutatójában. |
| Folyamatos, szenzor<br>által mért<br>glükózgörbe    | Az aktuális és múltbeli mért szenzorglükózértékeket jeleníti meg.                                                                                                    |
| Nagyítási szintek                                   | A grafikon felbontásának módosításához koppintson a grafikon alatt bármelyik számra (3, 6, 12, 24 óra).                                                                                                    |
| CareLink fióknév                                    | A CareLink Personal fiókkal kapcsolatos személy neve.                                                                                                    |
| Szenzorérték gomb                                   | A Szenzorérték gombra kattintással a Szenzorérték képernyőre lép. A Szenzorérték<br>képernyőt úgy tervezték, hogy gyors tájékoztatást adjon, és az aktuális<br>szenzorglükózértékről jelenít meg adatokat.                                                                                                    |
| Az utolsó<br>szenzorglükózérték<br>időpontja        | A CareLink webhelyre érkező utoljára mért szenzorglükózérték időpontja.                                                                                                    |
|                                                     | A CareLink webhelyre érkező riasztási értesítések a beérkezés időpontjával együtt.                                                                                                    |
| Értesítő ablak                                      | Ha valamely riasztást nem törölnek, és az aktuálisan megjelenik a Guardian Connect<br>alkalmazásban, akkor az ablak piros színű, és az aktuális riasztást mutatja. Több riasztás<br>esetén csak a legmagasabb prioritású riasztás látható.                                                                                                    |
|                                                     | Magas szenzorglükóz<br>ekkor: 7:47 Délelőtt Jún. 13                                                                                                    |
|                                                     | Ha nincs aktuális riasztás a Guardian Connect alkalmazásban, akkor az ablak fekete színű,<br>és a CareLink webhelyre érkező utolsó riasztást mutatja.                                                                                                    |
|                                                     | Utolsó értesítés 2:56 Délelőtt Jún. 21<br>Kalibrációs emlékezt.                                                                                                    |
|                                                     | Ha valamely riasztást még azt megelőzően törölnek a Guardian Connect alkalmazásban,<br>hogy az adatok küldésre kerülnének, akkor a riasztás nem jelenik meg a CareLink<br>webhelyen.                                                                                                    |

Előfordulhat, hogy eseményjelző ikonok is láthatóvá válnak a Kezdőlap képernyőn. További részleteket a következő helyen talál: *Eseményjelző ikonok 19. oldal*.

#### Szenzorérték képernyő

A Szenzorérték képernyő az aktuális szenzorglükózérték egyszerűsített kijelzése, amelyet úgy terveztek, hogy gyors tájékoztatást adjon. Adott esettől függően megjeleníti a szenzorglükózértéket, a dátumot, az időpontot és a trendjelző nyilakat. A Szenzorérték képernyő egyúttal mutatja a legutolsó értesítést is.

Koppintson a Vissza gombra az előző képernyőre való visszatéréshez.

Koppintson a Menü gombra a Készülékállapot képernyőre való lépéshez.

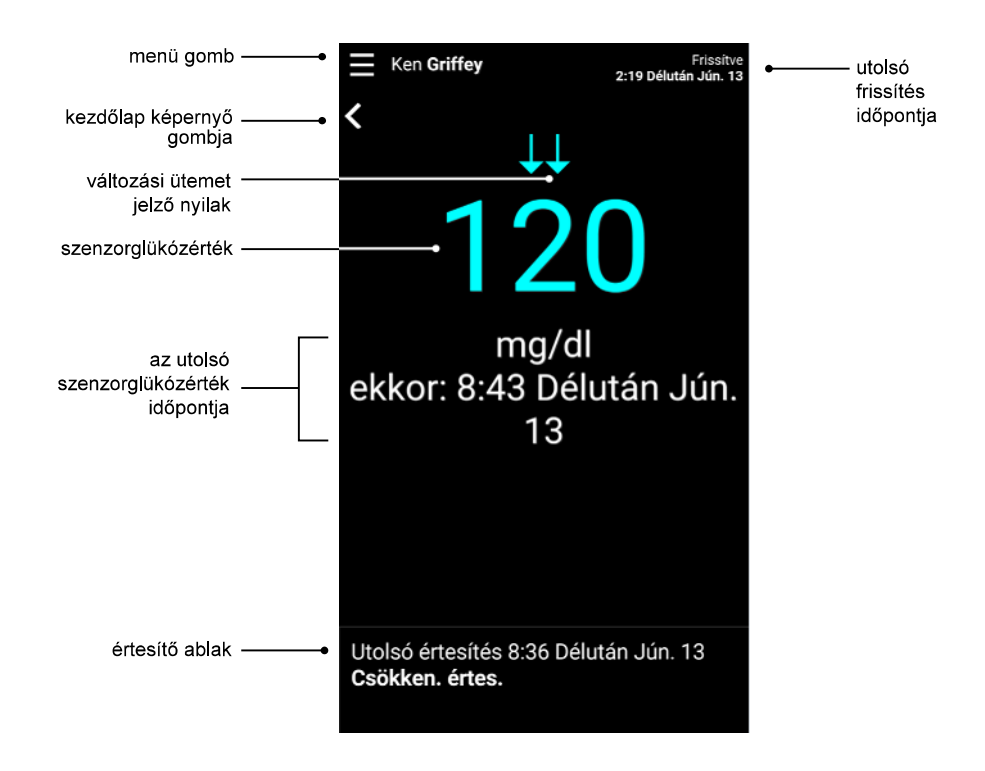

| Elem neve                     | Leírás                                                                                                    |
|-------------------------------|----------------------------------------------------------------------------------------------------|
| Menü gomb                     | Hozzáférést biztosít a Készülékállapot képernyőhöz, ami a Guardian Connect<br>alkalmazásból jelenít meg adatokat.                                                                                                    |
| Kezdőlap képernyő<br>gombja   | Koppintson erre a gombra, ha a Kezdőlap képernyőre szeretne visszatérni.                                                                                                    |
| Utolsó frissítés<br>időpontja | A legutóbbi alkalom, amikor a mobilkészülékén az adatok frissültek, amire ötpercenként<br>vagy a böngésző manuális frissítésekor kerül sor.                                                                                                    |
| Szenzorglükózérték            | A CareLink webhelyre érkező, legutóbbi mért szenzorglükózadat. Ha a szenzorglükózérték<br>nem jeleníthető meg, egy állapotüzenet jelenik meg, ami jelzi, hogy nincs elérhető<br>szenzorglükózérték. Az állapotüzeneteket és további tudnivalókat lásd a következő<br>helyen: <i>Állapotjelző üzenetek 35. oldal</i> . |

CareLink Connect Használati útmutató A CareLink Connect funkció használata mobilkészüléken 14

| Elem neve                                    | Leírás                                                                                                    |
|----------------------------------------------|----------------------------------------------------------------------------------------------------|
| Változási ütemet<br>jelző nyilak             | A szenzorglükózértékek változási ütemét jeleníti meg. A változási ütemet jelző nyilakkal<br>kapcsolatos további tudnivalókat tekintse át a Guardian Connect alkalmazás használati<br>útmutatójában.                                        |
| Az utolsó<br>szenzorglükózérték<br>időpontja | A CareLink webhelyre érkező utoljára mért szenzorglükózérték időpontja.                                                                                                    |
|                                              | A CareLink webhelyre érkező riasztási értesítések a beérkezés időpontjával együtt.                                                                                                    |
| Értesítő ablak                               | Ha valamely riasztást nem törölnek, és az aktuálisan megjelenik a Guardian Connect<br>alkalmazásban, akkor az ablak piros színű, és az aktuális riasztást mutatja. Több riasztás<br>esetén csak a legmagasabb prioritású riasztás látható. |
|                                              | Magas szenzorglükóz<br>ekkor: 7:47 Délelőtt Jún. 13                                                                                                    |
|                                              | Ha nincs aktuális riasztás a Guardian Connect alkalmazásban, akkor az ablak fekete színű,<br>és a CareLink webhelyre érkező utolsó riasztást mutatja.                                                                                      |
|                                              | Utolsó értesítés 2:56 Délelőtt Jún. 21<br>Kalibrációs emlékezt.                                                                                                    |
|                                              | Ha valamely riasztást még azt megelőzően törölnek a Guardian Connect alkalmazásban,<br>hogy az adatok küldésre kerülnének, akkor a riasztás nem jelenik meg a CareLink<br>webhelyen.                                                       |

#### Készülékállapot képernyő

A Készülékállapot képernyő a Guardian Connect alkalmazásból érkező a készülékállapot-mutatókat jelenít meg.

Az előző képernyőre való visszatéréshez koppintson a Kilépés a készülékállapotból gombra.

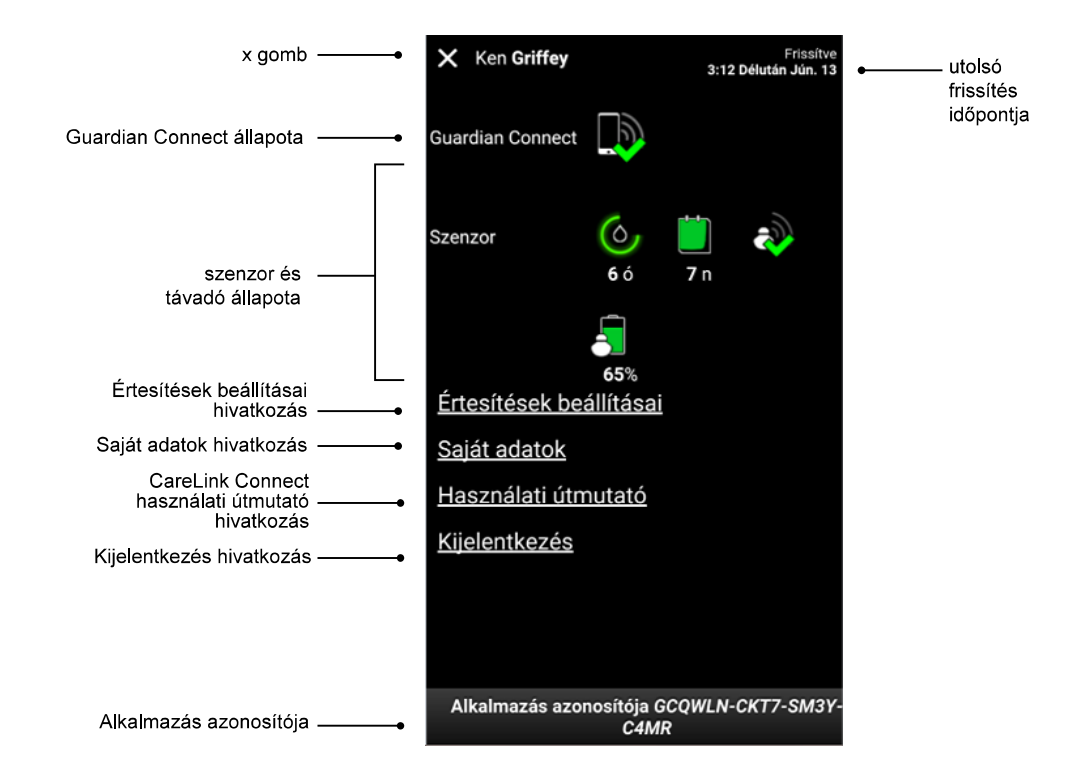

| Elem neve                               | Leírás                                                                                                    |
|-----------------------------------------|----------------------------------------------------------------------------------------------------|
| Kilépés a<br>készülékállapotból<br>gomb | A Kilépés a készülékállapotból gombbal kiléphet a Készülékállapot képernyőről, és<br>visszatérhet az előző képernyőre.                                                                                                    |
| Utolsó frissítés<br>időpontja           | A legutóbbi alkalom, amikor a mobilkészülékén az adatok frissültek, amire ötpercenként<br>vagy a böngésző manuális frissítésekor kerül sor.                                                                                     |
| Guardian Connect<br>állapota            | A Guardian Connect alkalmazás és a CareLink webhely közötti kommunikáció állapotát<br>mutatja.                                                                                                    |
| Szenzor és távadó<br>állapota           | Megjeleníti a következő szenzorkalibrálásig az időt, a szenzor lejáratáig még hátralévő<br>napok számát, a távadó és a Guardian Connect alkalmazás közötti kommunikáció<br>állapotát, valamint a távadó telepének élettartamát. |
| Értesítések beállításai<br>hivatkozás   | A szöveges értesítések módosításához koppintson erre a hivatkozásra. További részleteket a következő helyen talál: <i>Szakgondozó szöveges értesítési beállításai 31. oldal</i> .                                               |
| Saját adatok<br>hivatkozás              | Erre a hivatkozásra koppintva aktualizálhatja a nevét, e-mail címét, a nyelvet, a biztonsági kérdést és a biztonsági választ. További részleteket a következő helyen talál: <i>Első lépések szakgondozóként 29. oldal.</i>      |
| Használati útmutató<br>hivatkozás       | Részletes tájékoztatást ad a CareLink Connect funkcióról.                                                                                                    |

| Elem neve                   | Leírás                                                                                                    |
|-----------------------------|----------------------------------------------------------------------------------------------------|
| Kijelentkezés<br>hivatkozás | Koppintson a Kijelentkezés hivatkozásra a CareLink webhelyről való kilépéshez.                                                                                         |
| Alkalmazás<br>azonosítója   | Az Alkalmazás azonosítója egyedi azonosító az Ön Guardian Connect alkalmazásához. Ezt<br>a helyi, készüléktámogatást biztosító képviselő hibaelhárításra használhatja. |

4

# Ikonjelzések

# Rendszerállapot-ikonok

A rendszer állapotikonjai a Készülékállapot képernyőn találhatók, és lehetővé teszik a Guardian Connect alkalmazás állapotának gyors ellenőrzését. Ha bármely állapotot külön figyelni kell, a megfelelő állapotikon a Kezdőlap képernyőn, a kalibrációs időzítő ikon mellett látható.

| lkon megnevezése:                            | Leírás                                                                                                    |
|----------------------------------------------|----------------------------------------------------------------------------------------------------|
| Guardian Connect<br>kommunikációs<br>állapot | Ez jelzi a kommunikáció állapotát a CareLink honlap és a Guardian Connect alkalmazás<br>között. A zöld pipa azt jelenti, hogy a Guardian Connect alkalmazás a CareLink<br>webhellyel kommunikál. A piros X azt jelenti, hogy a Guardian Connect alkalmazás a<br>CareLink webhellyel nem kommunikál.                                                                                                    |
| Kalibrációs időzítő                          | A gyűrű színe és hossza jelzi a kalibrálási állapotot, és a következő esedékes<br>szenzorkalibrálásig hátralévő hozzávetőleges időtartamot. Amikor a szenzor kalibrált<br>állapotban van, a gyűrű egynemű zöld színben jelenik meg. Amint közeledik a következő<br>szenzorkalibrálás ideje, a gyűrű szegmensei eltűnnek és a gyűrű színe megváltozik.<br>Amikor a szenzor kalibrálása végül esedékessé válik, a gyűrű helyett megjelenik egy piros<br>vércsepp az ábrán látható módon:<br>A teljes zöld kör arra utal, hogy 12 óra van hátra. A narancsszín arra utal, hogy három<br>óra van hátra. Amikor a piros vércsepp megjelenik, a szenzor kalibrálása haladéktalanul<br>esedékes. A teljes kék kör benne kérdőjellel azt jelzi, hogy a kalibrálási idejét a rendszer<br>nem kommunikálta a CareLink webhely felé. A teljes kék kör három ponttal arra utal,<br>hogy a szenzor indítás alatt van, kalibrálása vár, vagy bibát észlelt. |

| lkon megnevezése:           | Leírás                                                                                                    |
|-----------------------------|----------------------------------------------------------------------------------------------------|
|                             | Ez az ikon jelzi a szenzor hátralévő élettartamát. A zöld ikon arra utal, hogy a<br>szenzorának hátralévő élettartama még több mint 2 nap. A narancsszínű ikon 1–2 napot<br>jelez. A piros ikon 1 napnál rövidebb időt jelez. A piros körvonalú ikon az "X" jellel arra<br>utal, hogy a szenzor élettartama lejárt. |
|                             | Továbbá az ikon alatt látható a hátralévő élettartam hossza napokban.                                                                                                    |
| Szenzor élettartama         | Az ikon a kérdőjellel arra utal, hogy a szenzor élettartama ismeretlen. Erre akkor kerül<br>sor, ha a mobilkészüléke a távadóhoz képest tartományon kívül van, amennyiben a<br>távadónak a Guardian Connect alkalmazáshoz való társítása megszűnik, vagy ha<br>rádiófrekvenciás (RF) zavar áll fenn.                |
|                             |                                                                                                    |
|                             | Ez mutatja a távadó és a Guardian Connect alkalmazás közötti kommunikáció állapotát. A zöld pipa jelzi, hogy a távadó kommunikál. A piros X jel arra utal, hogy a távadó nem kommunikál.                                                                                                    |
| Kommunikáció a<br>távadóval | A kérdőjel arra utal, hogy a kommunikációs állapot ismeretlen. Erre akkor kerül sor, ha a<br>távadó és a Guardian Connect alkalmazás tartományon kívül van, amennyiben a távadó<br>és a Guardian Connect alkalmazás társítása megszűnik, vagy ha rádiófrekvenciás (RF)<br>zavar áll fenn.                           |
|                             | الله الله                                                                                                    |

# Eseményjelző ikonok

Az eseményjelzőkre vonatkozó ikonok a Connect kijelző oldalon is megjelenhetnek. Az eseményjelzők a Guardian Connect alkalmazásban vannak hozzáadva.

Bár az adott ikon megjelenhet a CareLink Connect kijelző oldalon, a részleteket a szakgondozók nem látják.

| Eseményjelző | Az esemény neve | Leírás                                                                                                    |
|--------------|-----------------|----------------------------------------------------------------------------------------------------|
| <u>F</u>     | Testmozgás      | Szokásos fizikai tevékenység intenzitása és időtartama.                                                                                                    |
| 6            | Inzulin         | A beadott inzulin típusa és mennyisége.                                                                                                    |
| $\bigcirc$   | Vércukor        | Vércukorszintmérővel mért érték. Ezek segítenek a Guardian<br>Connect alkalmazás kalibrálásában, vagy egyszerűen a<br>cukorbetegség kezelésében.                                               |
|              | Étkezés         | Az elfogyasztott (megevett vagy megivott) szénhidrátmennyiség                                                                                                    |
|              | Egyéb           | Az esemény segítségével rögzíthet bármilyen más, a<br>cukorbetegség kezelése szempontjából releváns információt.<br>Például rögzíthetők más alkalmazott gyógyszerek, betegség vagy<br>stressz. |

# Szakgondozók beállítása és kezelése

A Guardian Connect alkalmazásból érkező adatok a CareLink Connect funkción keresztül megoszthatók a szakgondozókkal. Jelen fejezet mutatja be, hogy hogyan lehet a szakgondozókat beállítani és kezelni.

A riasztások a szakgondozók mobiltelefonjára szöveges üzenetként is elküldhetők. A részleteket lásd itt: *Szöveges üzenetek letiltása és engedélyezése a szakgondozó számára 27. oldal*.

MEGJEGYZÉS: Ez a dokumentum példákat is mutat a szoftverképernyőkre. A szoftver tényleges képernyőinek tartalma némileg eltérhet a jelen dokumentumban látottaktól.

# Csatlakozási beállítások oldal

A Csatlakozási beállítások oldalról végezhető el a szakgondozók fiókjainak beállítása. Ennek az oldalnak két része van.

| Csatlak | ozási beállítások                                                                                                    |
|---------|----------------------------------------------------------------------------------------------------|
|         | Meditronic                                                                                                    |
|         | Ugrás a kijelzőre                                                                                                    |
|         | Csatlakozási beállítások                                                                                                    |
|         | Becenév megadása a szöveges üzenetes értesítések kijelzéséhez:<br>Adatvédelmi tájékoztató                                                                                                    |
|         | KG                                                                                                    |
|         | Új szakgondozó hozzáadásához szükséges                                                                                                    |
|         | Szakgondozók kezelése<br>+ jane doe (janedoe_hu)                                                                                                    |
|         | Szakgondozó hozzáadása                                                                                                    |
|         |                                                                                                    |
|         | Adatvédelmi tájékoztató:<br>A szöveges üzenetes értesítések használata esetében az Ön kijelölt<br>partnereinek küldött üzenetek láthatók az adott, vezeték nélküli szolgáltatók<br>számára, valamint a Medtronic azon szerződéses beszállítói számára, akik<br>az Ön szöveges üzeneteit elküldik. Előfordulhat, hogy ezek a harmadik felek<br>nem teljesítik a HIPAA által előírt összes, adatvédelmi és biztonsági normát.<br>Az adatok fokozottabb védelme érdekében azt javasoljuk, hogy a betegnév<br>helyett használjon kezdőbetűket vagy becenevet. |

#### Becenév megadása

Ahhoz, hogy szakgondozót adjon hozzá, adjon meg egy becenevet. A beceneve szerepel a szakgondozóknak szöveges üzenetként elküldött értesítésekben. Ha a beceneve "KG", akkor a szakgondozó a példaként bemutatotthoz hasonló szöveges üzenetet fog kapni.

Tárgy: KG - Kalibrációs emlékezt. ekkor: <u>10:24 AM</u>

A beceneve maximum 10 karakterből állhat, lehet benne betű és számjegy is. Alapértelmezés szerint a becenév az utónév első betűje és a vezetéknév első betűje.

A részleteket arról, hogy miért van szükség becenévre, tekintse át a Csatlakozás beállítása oldalon az Adatvédelmi tájékoztató részben.

#### Szakgondozók kezelése

A Szakgondozók kezelése részben szakgondozókat adhat hozzá, törölhet vagy aktualizálhat. A szakgondozók hozzáféréssel rendelkezhetnek a CareLink Connect fülhöz a CareLink Personal webhelyen. A szakgondozók továbbá szöveges üzenet formájában opcionális értesítéseket is kaphatnak.

Ha valamely szakgondozó tekintetében változásokat kíván rögzíteni, a módosítások elvégzését követően a **Mentés** gombra kell kattintania. A módosítások rögzítésére nem kerül sor, ha nem kattint a **Mentés** gombra. A **Mentés** gomb csak akkor aktív, amikor módosításokat végez. Ha módosításokat végez, és megpróbálja az oldalt a **Mentés** gombra való kattintás nélkül elhagyni, egy felugró ablak nyílik meg. A folytatáshoz kövesse az utasításokat.

Legfeljebb öt szakgondozót adhat hozzá. Ha öt szakgondozója van, új szakgondozó hozzáadása előtt az egyiket törölni kell. A szakgondozók törlésének módjáról részleteket a következő helyen talál: *Szakgondozó végleges törlése 27. oldal.* 

Bármikor az Ugrás a kijelzőre hivatkozásra vagy a CareLink Connect ikonra kattinthat, hogy a Connect kijelző oldalra lépjen.

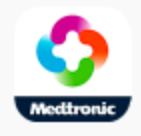

#### Szakgondozó hozzáadása

A szakgondozók kezeléséhez be kell jelentkeznie a CareLink Personal fiókba. Számítógépről vagy mobilkészülékről egyaránt kezelheti a szakgondozókat.

A szakgondozóknak 24 óra áll rendelkezésükre, hogy az ideiglenes jelszóval bejelentkezzenek a fiókba. Ha a szakgondozó nem jelentkezik be 24 órán belül, akkor Önnek új ideiglenes jelszót kell megadnia; majd a felhasználónevet és az új ideiglenes jelszót továbbítania kell a szakgondozónak. További tudnivalókat az alábbi helyen talál: *Első lépések szakgondozóként 29. oldal*.

Szakgondozó hozzáadásához:

1 Lépjen a Csatlakozási beállítások oldalra.

| Csatlakoz                        | ási beállítások                                                                                                    |
|----------------------------------|----------------------------------------------------------------------------------------------------|
|                                  | Nedtronk .                                                                                                    |
| U                                | igrás a kijelzőre                                                                                                    |
| c                                | Csatlakozási beállítások                                                                                                    |
| B                                | ecenév megadása a szöveges üzenetes értesítések kijelzéséhez:<br>datvédelmi tájékoztató                                                                                                    |
| 1                                | KG                                                                                                    |
| ù                                | szakgondozó hozzáadásához szükséges                                                                                                    |
| s                                | t (ane doe (lanedoe, hu)                                                                                                    |
|                                  | · ,                                                                                                    |
|                                  | Szakgondozó hozzáadása                                                                                                    |
|                                  |                                                                                                    |
| A<br>P<br>si<br>a<br>n<br>A<br>h | datvédelmi tálékoztató:<br>szöveges üzenetes értesítések használata esetében az Ön kijelölt<br>artnereinek küldött üzenetek láthatók az adott, vezeték nélküli szolgáltatók<br>zámára, valamint a Medtronic azon szerződéses beszállítói számára, akik<br>z On szöveges üzeneteit elküldik. Előfordulhat, hogy ezek a harmadik felek<br>em teljesítik a HIPAA által előírt összes, adatvédelmi és biztonsági normát.<br>z adatok fokozottabb védelme érdekében azt javasoljuk, hogy a betegnév<br>elyett használjon kezdőbetűket vagy becenevet. |

2 Kattintson a **Szakgondozó hozzáadása** gombra. A Szakgondozó hozzáadása képernyő megnyílik.

| <u>Vissza a szakgondozók kezeléséhez</u>                                                                                                    |
|----------------------------------------------------------------------------------------------------|
| Szakgondozó hozzáadása                                                                                                    |
| Adja meg a szakgondozó utónevét és vezetéknevét.                                                                                                    |
| Utónév                                                                                                    |
| Vezetéknév                                                                                                    |
|                                                                                                    |
| Adja meg azt a felhasználónevet és jelszót, amelyet ez a szakgondozó<br>fog használni a bejelentkezéshez és az Ön adatainak megtekintéséhez                                                                                                    |
| Adja meg azt a felhasználónevet és jelszót, amelyet ez a szakgondozó<br>fog használni a bejelentkezéshez és az Ön adatainak megtekintéséhez<br>Felhasználónév                                                                                                    |
| Adja meg azt a felhasználónevet és jelszót, amelyet ez a szakgondozó<br>fog használni a bejelentkezéshez és az Ön adatainak megtekintéséhez<br>Felhasználónév<br>4 - 16 alfanumerikus karakter és aláhúzásjelek, nem lehet szóköz                                                                                                    |
| Adja meg azt a felhasználónevet és jelszót, amelyet ez a szakgondozó<br>fog használni a bejelentkezéshez és az Ön adatainak megtekintéséhez<br>Felhasználónév<br>4 - 16 alfanumerikus karakter és aláhúzásjelek, nem lehet szóköz<br>Ideiglenes jelszó                                                                                                    |
| Adja meg azt a felhasználónevet és jelszót, amelyet ez a szakgondozó<br>fog használni a bejelentkezéshez és az Ön adatainak megtekintéséhez<br>Felhasználónév<br>4 - 16 alfanumerikus karakter és aláhúzásjelek, nem lehet szóköz<br>Ideiglenes jelszó<br>Legalább 8 karakter, van különbség a kis- és a nagybetűk között<br>A jelszó érvényessége 24 óra műlva lejár. |

3 A szakgondozó tekintetében töltse ki az alábbi mezőket.

| Utónév            | Az utónév hosszának 1 és 40 karakter között kell lennie. Az utónévben nincs különbség a kis- és a nagybetűk között.                                  |  |
|-------------------|----------------------------------------------------------------------------------------------------|--|
| Vezetéknév        | A vezetéknév hosszának 1 és 40 karakter között kell lennie. A vezetéknévben nincs<br>különbség a kis- és a nagybetűk között.                         |  |
| Felhasználónév    | A szakgondozó esetében a felhasználónév hosszának 4 és 16 karakter között kell lennie.<br>Betűk, számjegyek és aláhúzásjel (_) egyaránt használható. |  |
| ldeiglenes jelszó | Az ideiglenes jelszó hosszának 8 és 32 karakter között kell lennie. Az ideiglenes jelszó<br>különbséget tesz a kis- és a nagybetűk között.           |  |

- 4 A **Mentés** gombra akkor lehet kattintani, ha az összes mezőt kitöltötte. Ha a **Mentés** gomb nem aktív, ellenőrizze a mezőket.
- **5** A felhasználónevet és ideiglenes jelszót adja át a szakgondozónak. A szakgondozónak 24 óra áll rendelkezésére az ideiglenes jelszóval való bejelentkezésre. További információkat a következő helyen talál: *Első lépések szakgondozóként 29. oldal*.

#### Szakgondozó aktualizálása

A Szakgondozók kezelése rész mutatja a hozzáadott szakgondozók profilját és állapotát. Az adott profilablak megnyitásához kattintson a "+" jelre vagy a szakgondozó nevére.

A regisztrálással összefüggésben három profilállapot létezik: a szakgondozó regisztrálva van, a szakgondozó nincs regisztrálva és a jelszó érvényessége lejárt, illetve a szakgondozó nincs regisztrálva, és a jelszó érvényessége nem járt le.

Ha a szakgondozó regisztrálva van, akkor a Szöveges üzenetes értesítések engedélyezése jelölőnégyzet és a Hozzáférés felfüggesztése hivatkozás látható. A szakgondozó ideiglenes felfüggesztéséhez lásd: *Szakgondozó hozzáférésének ideiglenesen felfüggesztése 26. oldal*. A szakgondozó hozzáférésnek törléséhez lásd: *Szakgondozó végleges törlése 27. oldal*.

A szöveges üzenetek letiltásával és engedélyezésével kapcsolatos további tudnivalókat lásd a következő helyen: *Szöveges üzenetek letiltása és engedélyezése a szakgondozó számára 27. oldal.* 

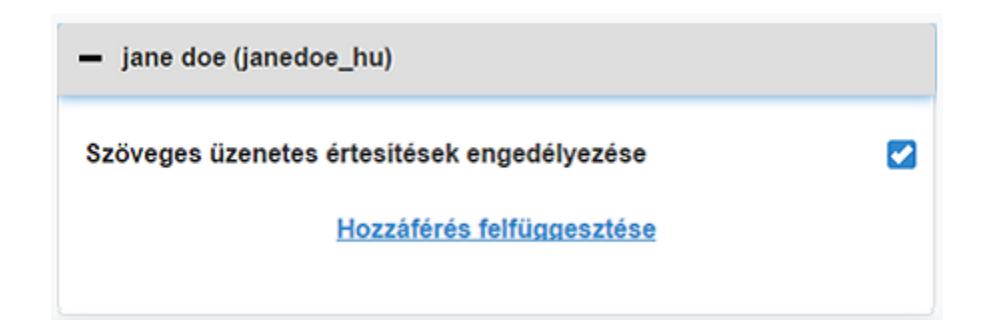

Ha a szakgondozó nincs regisztrálva, és a jelszó érvényessége lejárt, akkor a "A jelszó érvényessége lejárt" sáv jelenik meg. Ekkor új ideiglenes jelszó adható meg, majd kattintson a **Mentés** gombra. A felhasználónevet és ideiglenes jelszót adja át a szakgondozónak. A szakgondozónak 24 óra áll rendelkezésére az új ideiglenes jelszóval való bejelentkezésre.

| <ul> <li>jane doe (janedoe_hu1)</li> </ul> |
|--------------------------------------------|
| A jelszó érvényessége lejárt               |
| Új ideiglenes jelszó megadása              |
|                                            |

Ha a szakgondozó nincs regisztrálva, és a jelszó érvényessége nem járt le, a "Továbbra is folyamatban..." sáv és a Jelszó visszaállítása hivatkozás látható. Ha a Jelszó visszaállítása hivatkozásra kattint, a jelszó mező megjelenik. Adjon meg egy új jelszót, majd kattintson a **Mentés** gombra. "A beállítások mentése sikerült" felugró ablak jelenik meg. Az ablak bezárásához kattintson az "**X**" gombra.

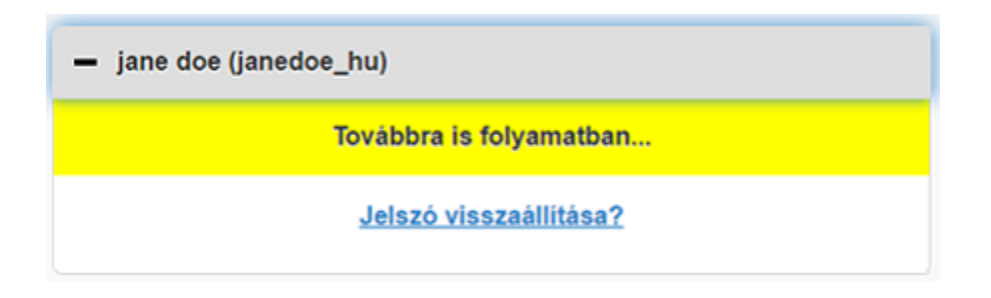

## Módosítások mentése a szakgondozó adataiban

A szakgondozó adataiban módosítások mentéséhez a **Mentés** gombra kell kattintania. Ha bármelyik mező érvénytelen, értesítést kap. Kövesse a képernyőn látható útmutatásokat. Ha módosításokat végez, és nem kattint a **Mentés** gombra, felugró ablak jelenik meg. Kövesse a képernyőn látható útmutatásokat.

### Szakgondozó hozzáférésének ideiglenesen felfüggesztése

Amikor az adott szakgondozó regisztrálva van, ideiglenesen felfüggesztheti a szakgondozó hozzáférését a CareLink Connect funkcióhoz és a beérkező szöveges üzenetekhez. Például ideiglenesen felfüggesztheti a hozzáférést, mialatt a szakgondozó szabadságon van. Amikor a szakgondozó visszatér a szabadságról, a hozzáférés visszaállítható a szakgondozó számára.

A szakgondozó hozzáférésének ideiglenes felfüggesztéséhez:

1 Kattintson a szakgondozó nevére a profilállapot ablak megnyitásához.

| — jane doe (janedoe_hu)                     |  |
|---------------------------------------------|--|
| Szöveges üzenetes értesítések engedélyezése |  |
| Hozzáférés felfüggesztése                   |  |
|                                             |  |

2 Kattintson a Hozzáférés felfüggesztése hivatkozásra. Hozzáférés felfüggesztése ablak megnyílik.

| Csatlakoz | zási beállítások                                                                                                    |  |
|-----------|----------------------------------------------------------------------------------------------------|--|
|           | Hozzáférés felfüggesztése                                                                                             |  |
|           | Szeretné a szakgondozó fiókjához tartozó hozzáférést ideiglenesen<br>felfüggeszteni vagy a fiókot véglegesen törölni? |  |
|           | Ideiglenes felfüggesztés                                                                                              |  |
|           | Végleges törlés                                                                                                    |  |
|           | Mégse                                                                                                    |  |

- **3** Kattintson az **Ideiglenes felfüggesztés** gombra. Felugró ablak jelenik meg azzal az üzenettel, hogy "A beállítások mentése sikerült".
- 4 Kattintson az "X" gombra a felugró ablak bezárásához.

## Szöveges üzenetek letiltása és engedélyezése a szakgondozó számára

Minden egyes szakgondozó tekintetében külön engedélyezheti, illetve letilthatja a szöveges üzenetes értesítéseket.

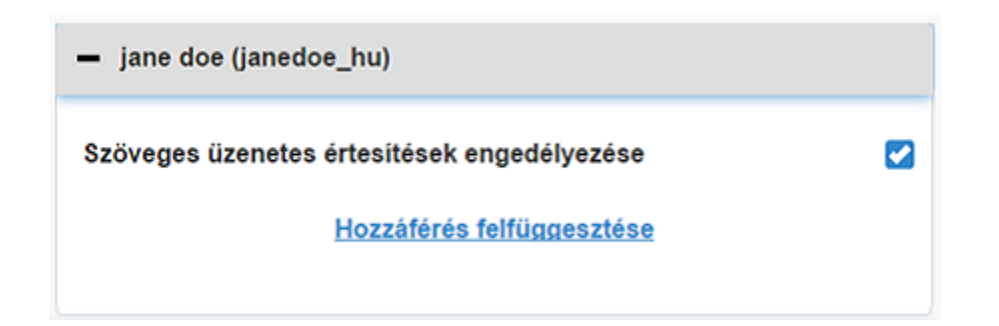

Ehhez nyissa meg a szakgondozó profilját. A "Szöveges üzenetes értesítések engedélyezése" üzenet mellett jelölőnégyzet található. Ha az ki van pipálva, akkor a szakgondozó kaphat szöveges üzeneteket, és módosíthatja a szöveges üzenetek beállításait. Ha nincs kipipálva, akkor a szakgondozó nem kaphat szöveges üzeneteket. A szakgondozó internetes böngészőn keresztül akkor is hozzáfér a CareLink Connect funkcióhoz, ha nincs a jelölőnégyzet kipipálva.

## Szakgondozó végleges törlése

Adott szakgondozó véglegesen is törölhető. Például, ha új orvoshoz kerül, akkor az előző orvos szakgondozói fiókját véglegesen törölheti. Hasonlóképpen ha már öt szakgondozóval rendelkezik, új szakgondozó hozzáadása előtt az egyik szakgondozót törölnie kell.

Szakgondozó végleges törléséhez:

1 Kattintson a szakgondozó nevére a profilállapot ablak megnyitásához.

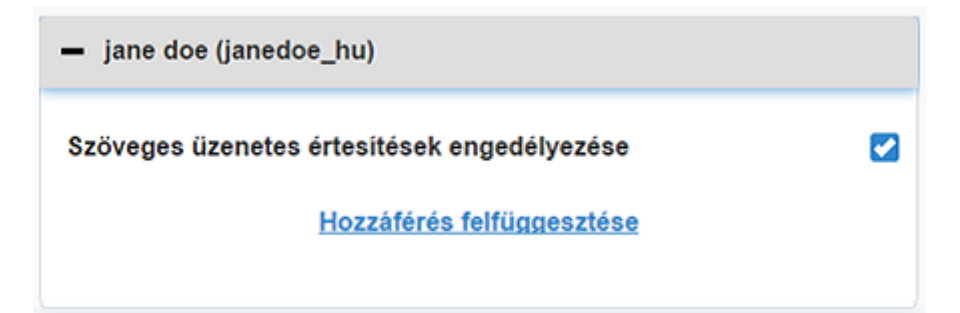

2 Kattintson a Hozzáférés felfüggesztése hivatkozásra. Hozzáférés felfüggesztése ablak megnyílik.

| Csatlakoz | tási beállítások                                                                                                    |  |
|-----------|----------------------------------------------------------------------------------------------------|--|
|           | Hozzáférés felfüggesztése                                                                                             |  |
|           | Szeretné a szakgondozó fiókjához tartozó hozzáférést ideiglenesen<br>felfüggeszteni vagy a fiókot véglegesen törölni? |  |
|           | Ideiglenes felfüggesztés                                                                                              |  |
|           | Végleges törlés                                                                                                    |  |
|           | Mégse                                                                                                    |  |

3 Kattintson a Végleges törlés gombra. Megjelenik egy megerősítő ablak.

| Megerősítésre van szükség                                                                        |  |  |  |
|--------------------------------------------------------------------------------------------------|--|--|--|
| Biztosan törölni akarja ezt a szakgondozót a listáról? Ezt a műveletet nem<br>lehet visszavonni. |  |  |  |
| Törlés                                                                                           |  |  |  |
| Mégse                                                                                            |  |  |  |

- 4 Kattintson a Törlés gombra a szakgondozó törlésének befejezéséhez, vagy a Mégse gombra kattintással hagyja ki a szakgondozó törlését. Felugró ablak jelenik meg azzal az üzenettel, hogy "A beállítások mentése sikerült."
- **5** Kattintson az "**X**" gombra a felugró ablak bezárásához.

6

# Útmutató szakgondozóknak

Jelen fejezet a szakgondozóknak nyújt útmutatást, hogy hogyan regisztrálják és miként kezeljék a fiókjukat. Ez a fejezet azt is leírja a szakgondozók részére, hogy hogyan aktiválják és kezeljék a szöveges üzenetes értesítéseket.

MEGJEGYZÉS: Ez a dokumentum példákat is mutat a szoftverképernyőkre. A szoftver tényleges képernyőinek tartalma némileg eltérhet a jelen dokumentumban látottaktól.

#### Első lépések szakgondozóként

A folyamat megkezdése előtt a felhasználónevet és ideiglenes jelszót be kell állítani a szakgondozói fiókra. További tudnivalókat az alábbi helyen talál: *Szakgondozó hozzáadása 22. oldal*.

Miután felhasználónevet és ideiglenes jelszót kapott, 24 óra áll rendelkezésére bejelentkezni, és új jelszót létrehozni. Miután új jelszót hozott létre, regisztrálhatja a szakgondozói fiókját. Ne feledje, hogy a regisztráció csak akkor teljes, amikor az értesítéseket is beállítja.

A szakgondozói fiók a számítógépén vagy mobiltelefonján internetes böngésző segítségével regisztrálható.

A szakgondozóként való regisztrációhoz:

- 1 Az internetes böngészőjében lépjen a https://carelink.minimed.eu/ honlapra.
- Adja meg a felhasználónevét és ideiglenes jelszavát, majd kattintson a Bejelentkezés gombra.
   A Használati feltételek és adatvédelmi nyilatkozat oldala megnyílik.

MEGJEGYZÉS: Az Elfelejtette a jelszavát? hivatkozás addig nem használható, amíg nem regisztrálja a szakgondozói fiókját. Amennyiben nem működik a felhasználóneve és ideiglenes jelszava, kérjen új ideiglenes jelszót.

3 Olvassa el a Használati feltételek és adatvédelmi nyilatkozat oldalt.

**4** Kattintással válassza ki az összes jelölőnégyzetet. Ezt követően kattintson az **Elfogadás** gombra. Megjelenik a Jelszó frissítésének oldala képernyő.

MEGJEGYZÉS: Ha nem ért egyet az összes Használati feltétellel, az oldal elhagyásához kattintson az Elvetés gombra. Ekkor nem regisztrálhat szakgondozóként.

**5** Adja meg új jelszavát, majd erősítse meg a jelszót. Kattintson az **OK** gombra a folytatáshoz. A Saját adatok oldal megjelenik.

| Ugrás a kijelzőre   |                                        |                   |
|---------------------|----------------------------------------|-------------------|
| Saját adatol        | ¢.                                     |                   |
| Utónév              |                                        | Jelszó módosítása |
| Jane                |                                        |                   |
| Vezetéknév          |                                        |                   |
| doe                 |                                        |                   |
| E-mail cím          |                                        |                   |
| Ország              |                                        |                   |
|                     | Magyarorszag                           |                   |
| Nyelv               |                                        |                   |
|                     | magyar                                 | 0                 |
| Válasszon ki egy bi | ztonsági kérdést, és adja meg a válasz | et.               |
|                     | Anyja leánykori neve                   | $\odot$           |
|                     |                                        |                   |

MEGJEGYZÉS: Az Ország mezőben jelenik meg az elsődleges felhasználó országa. Szakgondozóként az Ország mező nem módosítható.

6 Töltse ki a Saját adatok oldalon lévő mezőket.

| Utónév     | Az utóneve hosszának 1 és 40 karakter között kell lennie. Az utónév nem tesz<br>különbséget a kis- és a nagybetűk között.     |
|------------|----------------------------------------------------------------------------------------------------|
| Vezetéknév | A vezetékneve hosszának 1 és 40 karakter között kell lennie. A vezetéknévben nincs<br>különbség a kis- és a nagybetűk között. |

| E-mail cím        | Adja meg az e-mail címét.                                                                                                    |
|-------------------|----------------------------------------------------------------------------------------------------|
| Nyelv             | Válassza ki a nyelvet a legördülő menüből.                                                                                                 |
| Biztonsági kérdés | Válassza ki a biztonsági kérdést a legördülő menüből.                                                                                      |
| Biztonsági válasz | A biztonsági válasz hosszának 1 és 30 karakter között kell lennie. A biztonsági válaszban<br>nincs különbség a kis- és a nagybetűk között. |

7 Kattintson a **Mentés** gombra. Akkor lehet rákattintani, amikor érvényes módosításokat végeztek. Ha nem lehet a **Mentés** gombra kattintani, ellenőrizze az egyes mezőket, és próbálkozzon újra.

## A szakgondozó jelszavának megváltoztatása

A jelszava a Jelszó módosítása hivatkozásra kattintással módosítható.

A szakgondozó jelszava kizárólag számítógépen módosítható. A Jelszó módosítása hivatkozás mobilkészülékről nem elérhető.

A szakgondozó jelszavának módosításához:

- 1 Lépjen a Saját adatok oldalra.
- 2 Kattintson a Jelszó módosítása hivatkozásra. A Jelszó módosítása oldal megjelenik.
- 3 Kövesse az útmutatást a Jelszó módosítása oldalon az üres mezők kitöltéséhez.
- 4 Kattintson a Módosítás gombra az új jelszó mentéséhez.

## Szakgondozó szöveges értesítési beállításai

A szöveges értesítések a CareLink Connect funkcióból átküldhetők a mobilkészülékére. Jelen rész azt mutatja be, hogy hogyan módosítsa a szöveges értesítési beállításokat.

A szöveges értesítések beállítása az Értesítések beállításai oldalon történhet. Az Értesítések beállításai oldalra lépéshez menjen a Készülékállapot oldalra, majd kattintson az Értesítések beállításai hivatkozásra.

#### Telefonszám beállítása

Ahhoz, hogy szöveges üzeneteket kapjon, adjon meg egy érvényes telefonszámot az üres mezőben, majd kattintson a **Mentés** gombra. A telefonszám elé az országkódot is be kell írnia. Ne legyen előtte nulla vagy a "+" jel.

Ha a telefonszám nem érvényes, hibaüzenet jelenik meg. Ellenőrizze a telefonszámot, majd adja meg ismét. Ezt követően kattintson a **Mentés** gombra.

#### Szöveges értesítés küldése

A szöveges értesítések megfelelő működésének ellenőrzésére próba szöveges üzenetet küldhet. Ehhez kattintson a Próba szöveges üzenet küldése hivatkozásra. Felugró ablak jelenik meg, ami megerősíti, hogy a próba üzenet elküldésre került. A mobiltelefon néhány percen belül szöveges üzenetet kap.

Ha a telefonszám nem érvényes, hibaüzenet jelenik meg. Ellenőrizze a telefonszámot, majd azt adja meg ismét. Ezt követően ismét megjelenik a Próba szöveges üzenet küldése hivatkozás. Amennyiben a mobiltelefonján nem kap szöveges üzenetet, vegye fel a kapcsolatot a helyi, készüléktámogatást biztosító képviselővel.

A naponta elküldhető próba értesítések száma korlátozott. Ha megpróbál ennél több próba értesítést elküldeni, felugró ablak jelenik meg. Az ablak bezárásához kattintson az "**X**" gombra.

#### MEGJEGYZÉS: A szöveges üzenetek küldésére a szokásos díjak vonatkozhatnak.

#### Szöveges értesítések bekapcsolása és kikapcsolása

A szöveges értesítéseknek három csoportja van: alacsony értesítések, magas értesítések és állapotjelző üzenetek. Minden egyes csoporthoz többféle egyedi riasztás vagy állapotjelző üzenet tartozik.

A riasztások részletei kapcsán tekintse meg a Guardian Connect alkalmazás használati útmutatóját.

A szöveges értesítések csoportos bekapcsolásához vagy kikapcsolásához kattintson a jelölőnégyzetre az adott csoport címén. Ha a csoport címén a jelölőnégyzet bekapcsolt állapotban van, az adott értesítéstípus minden üzenetét megkapja. Ha a csoport címén a jelölőnégyzet kikapcsolt állapotban van, az adott értesítéstípus üzeneteit nem kapja meg.

Az egyes értesítéseket egyedileg is bekapcsolhatja, illetve kikapcsolhatja. A csoport címén kattintson a "+" jelre a csoportablak megnyitásához. Az egyes üzenetek bekapcsolásához vagy kikapcsolásához kattintsa a jelölőnégyzetet be-, illetve kikapcsolt állapotba. Ha a csoport címén a jelölőnégyzet "–" jelet mutat, akkor legalább egy egyedi riasztás aktív. Például a képernyőképen a "Magas értesítések" csoport ablaka nyitva van. A "Magas értesítések" jelölőnégyzet "–" jelet mutat, mely szerint legalább egy egyedi értesítés bekapcsolt állapotban van. Ebben a példában a "Magas szenzorglükóz" riasztás és a "Magas előrejelzés" riasztás van kipipálva.

| Értesítések kiválasztása                                                       |  |  |  |
|--------------------------------------------------------------------------------|--|--|--|
| Alacsony értesítések                                                           |  |  |  |
| Magas értesítések                                                              |  |  |  |
| Magas szenzorglükóz                                                            |  |  |  |
| Magas előrejelzés                                                              |  |  |  |
| Emelkedési értesít.                                                            |  |  |  |
| Ha az értesítést nem törlik, üzenet küldésére kerül sor (ennyi perc<br>múlva): |  |  |  |
| 0 5 10 15 20 25 30                                                             |  |  |  |
| Állapotjelző üzenetek                                                          |  |  |  |
| Mentés                                                                         |  |  |  |

Az értesítések bekapcsolását vagy kikapcsolását követően kattintson a **Mentés** gombra. Ha a **Mentés** gombra való kattintás előtt próbálja meg elhagyni az oldalt, a "A módosítások nincsenek mentve" üzenet jelenik meg. A folytatáshoz kövesse az utasításokat.

Ha az oldalt módosítások elvégzése nélkül kívánja elhagyni, kattintson az Ugrás a kijelzőre hivatkozásra vagy a CareLink Connect ikonra.

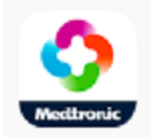

#### Szöveges értesítések kiválasztása

A táblázat a CareLink Connect funkcióban elérhető összes szöveges értesítést mutatja. A további részleteket tekintse meg a Guardian Connect alkalmazás használati útmutatójában.

| Értesítési kategória     | Üzenet                             |
|--------------------------|------------------------------------|
|                          | Csökkenési értesítés               |
| ALACSONY ÉRTESÍTÉSEK     | Alacsony előrejelzés               |
|                          | Alacsony szenzorglükóz             |
|                          | Magas előrejelzés                  |
| MAGAS ÉRTESÍTÉSEK        | Magas szenzorglükóz                |
|                          | Emelkedési értesítés               |
|                          | Kalibrálási emlékeztető            |
|                          | Hibás kalibrálás                   |
|                          | Kalibrálás most                    |
|                          | Szenzorcsere                       |
| άι ι αρότιει 7ő üzenetek | Kommunikáció megszűnt a szenzorral |
| ALLAFOIJELZO OZENETEK    | Szenzor csatlakoztatva             |
|                          | Szenzor élettartam vége            |
|                          | Szenzorglükóz nem elérhető         |
|                          | A távadó telepe lemerült           |
|                          | Távadó hiba                        |

#### Időbeli késleltetés beállítása a riasztási üzenetekhez

A CareLink Connect funkció csak akkor küld szöveges értesítést, ha az időbeli késleltetés után a riasztást nem törli vagy késlelteti a Guardian Connect alkalmazásban. Például ha az időbeli késleltetés 15 percre van állítva, a szöveges üzenet megküldésére akkor kerül sor, ha a riasztást nem törli vagy késlelteti 15 perc elteltével. Ha a riasztást 15 percen belül törli vagy késlelteti, a szöveges értesítés elküldésére nem kerül sor. Ha az időbeli késleltetés beállítása 0 perc, a szöveges értesítés azonnal elküldésre kerül, amikor a CareLink webhely tudomást szerez az értesítésről.

Az alapértelmezett időbeli késleltetés az alacsony értesítésekhez 0 perc. Az alapértelmezett időbeli késleltetés a magas értesítésekhez vagy az állapotjelző üzenetekhez 10 perc.

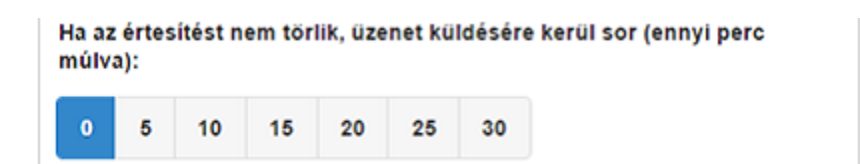

7

# Hibaelhárítás

A CareLink Connect funkció csupán másodlagos kijelző rendszer. A riasztásokról és értesítésekről részletesebb tudnivalókat a Guardian Connect alkalmazás használati útmutatójában és a szenzor használati útmutatójában talál.

# Állapotjelző üzenetek

Többféle oka lehet annak, ha nem láthatók információk a CareLink Connect kijelzőjén. Ha nem láthatók információk, állapotjelző üzenet jelenhet meg a Kezdőlap képernyőn vagy a Szenzorérték képernyőn. A lenti táblázat ezeket a lehetséges forgatókönyveket mutatja be.

| Állapotjelző üzenet                           | Leírás                                                                                                    |  |  |
|-----------------------------------------------|----------------------------------------------------------------------------------------------------|--|--|
| Nincs információ                              | Aktuálisan nem érhetők el információk a Guardian Connectből.                                                                                           |  |  |
| 400 mg/dl (22,2 mmol/l)<br>felett             | A szenzorglükóz értéke kívül esik a szenzor tartományán. Ellenőrizze a mért vércukorszintet, és azt a kezelőorvosa ajánlásainak megfelelően kezelje.   |  |  |
| 40 mg/dl (2,2 mmol/l) alatt                   | A szenzorglükóz értéke kívül esik a szenzor tartományán. Ellenőrizze a mért vércukorszintet, és azt a kezelőorvosa ajánlásainak megfelelően kezelje.   |  |  |
| Kalibrálás most                               | A szenzort kalibrálni kell. Ellenőrizze a vércukorszintet, és kalibráljon most.                                                                        |  |  |
| Kalibrálás                                    | Szenzor kalibrálása Ez 5 percig is igénybe vehet.                                                                                                    |  |  |
| Szenzorcsere                                  | A szenzor a továbbiakban nem használható. Tegyen be új szenzort.                                                                                       |  |  |
| Kommunikáció megszűnt a<br>szenzorral         | A kommunikáció megszűnt a távadóval. Tartsa a távadót tartományon belül.                                                                               |  |  |
| Nincs szenzorglükóz, várjon<br>az értesítésig | Csak értesítéskor kalibráljon. A szenzor megpróbál egy problémát javítani. Ez 3 órát is igénybe vehet. Nincs teendő.                                   |  |  |
| Nincs távadó párosítva                        | A távadó nem társul a Guardian Connect alkalmazáshoz. A távadó ismételt társításához tekintse át a Guardian Connect alkalmazás használati útmutatóját. |  |  |
| Várakozás a szenzorjelre                      | A kommunikáció megszűnt a távadóval. Tartsa a távadót tartományon belül.                                                                               |  |  |
| Szenzor csatlakoztatva                        | A szenzor csatlakoztatva van, és várja a beállítást.                                                                                                   |  |  |

| Állapotjelző üzenet      | Leírás                                                                                                    |  |
|--------------------------|----------------------------------------------------------------------------------------------------|--|
| Szenzor leválasztva      | A szenzor le van választva. Csatlakoztassa a távadót a szenzorhoz. Ha a távadó a szenzorhoz csatlakoztatva van, ellenőrizze a kapcsolat stabilitását. |  |
| Szenzor élettartam vége  | A szenzor elérte élettartama végét. A szenzort ki kell cserélni.                                                                                      |  |
| A távadó telepe lemerült | A távadót fel kell tölteni.                                                                                                    |  |
| Távadó hiba              | A távadó megpróbál egy hibát javítani. Várjon legalább 30 percet.                                                                                     |  |
| Frissítés                | A szenzor frissít. Ez néhány percet vehet igénybe.                                                                                                    |  |
| Várakozás kalibrálásra   | Az utolsó kalibráció nem volt elfogadható. Várjon a kalibrálásra vonatkozó<br>értesítésig.                                                            |  |
| Indítás                  | Szenzor indítása Ez akár 2 órát is igénybe vehet. Akkor kalibrálásra lesz szükség.                                                                    |  |

# Általános hibaelhárítás

Ha hibát tapasztal, kövesse a lenti táblázatban ismertetett lépéseket. Ha az alábbi táblázatban lévő lépések elvégzését követően a probléma továbbra is fennáll, hajtson végre kényszerbezárást, majd indítsa újra az alkalmazást. Ha továbbra is problémát is tapasztal, indítsa újra a mobilkészülékét és az alkalmazást is.

| Üzenet                                                    | Mi lehet a hiba?                                                                                                    | Teendők                                                                                                    |
|-----------------------------------------------------------|----------------------------------------------------------------------------------------------------|----------------------------------------------------------------------------------------------------|
| "Nincs információ"                                        | <ul> <li>A CareLink webhely nem kap adatokat a<br/>Guardian Connecttől. A lehetséges okok:</li> <li>1 A CareLinkkel való szinkronizálás le<br/>van tiltva a Guardian Connect<br/>alkalmazásban.</li> <li>2 Nincs internetes vagy mobilkapcsolata.</li> <li>3 A Guardian Connect felhasználója<br/>helytelen CareLink felhasználónevet<br/>vagy jelszót adott meg a Guardian<br/>Connect alkalmazásban.</li> <li>4 A Guardian Connect alkalmazás<br/>felhasználója kikapcsolta a Bluetooth-t<br/>a mobilkészülékén.</li> </ul>                                                                                                    | <ul> <li>Próbálkozzon a következővel:</li> <li>A Guardian Connect alkalmazáson a<br/>Menü képernyőről koppintson a<br/>Szinkronizálás CareLinkkel opcióra.<br/>Koppintson a kapcsolóra, hogy zöldre<br/>váltson.</li> <li>Menjen vissza olyan helyre, ahol a<br/>mobilszolgáltatón vagy vezeték nélküli<br/>kapcsolaton keresztül internetes<br/>csatlakozással rendelkezett.</li> <li>Ellenőrizze, hogy a helyes CareLink<br/>felhasználónevet és jelszót használja.</li> <li>Győződjön meg róla, hogy a Guardian<br/>Connect alkalmazás felhasználója<br/>bekapcsolta a Bluetooth-t a<br/>mobilkészülékén. Ez lehetővé teszi az<br/>adatok szinkronizálását a Guardian<br/>Connect alkalmazásról a CareLink<br/>webhely felé.</li> </ul>                                                                                                    |
| Valamelyik<br>szakgondozó nem<br>kap szöveges<br>üzenetet | <ol> <li>A telefonszámot helytelenül adták<br/>meg.</li> <li>Az Értesítések beállítása oldalon az<br/>"Aktív" jelölőnégyzetből eltávolították<br/>a pipát.</li> <li>Az adott riasztási értesítést nincs<br/>kiválasztva az adatátvitelhez.</li> <li>A riasztást még az előtt törölték a<br/>Guardian Connect alkalmazáson, hogy<br/>az adatok küldésre kerültek volna a<br/>CareLink webhelyre.</li> <li>A Guardian Connect alkalmazás<br/>felhasználója nem engedélyezte az<br/>adott riasztást.</li> <li>A riasztás felmerülésének<br/>időpontjában a mobilkészülék a<br/>mobilhálózaton kívül volt.</li> <li>A szakgondozó úgy döntött, hogy<br/>nem kíván szöveges üzeneteket kapni.</li> </ol> | <ol> <li>Az Értesítések beállítása oldalon<br/>ellenőrizze, hogy helyes<br/>mobiltelefonszámot adott meg.</li> <li>Az Értesítések beállítása oldalon<br/>ellenőrizze, hogy az "Aktív"<br/>jelölőnégyzet ki van pipálva.</li> <li>Az Értesítések beállítása oldalon<br/>győződjön meg róla, hogy<br/>engedélyezte a megkapni kívánt<br/>riasztást.</li> <li>Tesztelje a szöveges üzenetes<br/>értesítések funkciót, hogy ellenőrizze,<br/>az elérhetőségi adatokat helyesen<br/>adták meg. Próba értesítés<br/>megküldéséhez kattintson a "Próba<br/>szöveges üzenet küldése" hivatkozásra.</li> <li>Ellenőrizze, hogy a riasztás<br/>engedélyezve van-e a Guardian<br/>Connect alkalmazásban.</li> <li>Menjen vissza olyan helyre, ahol a<br/>mobilszolgáltatón vagy vezeték nélküli<br/>kapcsolaton keresztül internetes<br/>csatlakozással rendelkezett.</li> <li>Iratkozzon fel ismét a szöveges üzenet<br/>elküldésével.</li> </ol> |

| Üzenet                                                                              | Mi lehet a hiba?                                                                                                    | Teendők                                                                                                    |
|-------------------------------------------------------------------------------------|----------------------------------------------------------------------------------------------------|----------------------------------------------------------------------------------------------------|
| "Szenzor leválasztva"                                                               | A szenzor és a távadó közötti kapcsolat<br>nem stabil.                                                                                                    | Ellenőrizze a szenzor és a távadó közötti<br>stabil kapcsolatot.                                                                                                    |
| A CareLink jelentések<br>nem mutatnak friss<br>adatokat az elmúlt<br>néhány napból. | <ol> <li>A CareLink webhely nem kap adatokat<br/>a Guardian Connecttől.</li> <li>Megjegyzendő, hogy ha a Guardian<br/>Connect alkalmazást 24 óránál<br/>rövidebb ideje használják,<br/>előfordulhat, hogy a jelentések<br/>létrehozásához a múltbeli adatok még<br/>nem töltődtek fel.</li> <li>A Guardian Connect felhasználója<br/>helytelen CareLink felhasználónevet<br/>vagy jelszót adott meg a Guardian<br/>Connect alkalmazásban.</li> </ol> | <ol> <li>A Guardian Connect alkalmazáson<br/>lépjen a Készülékállapot oldalra, majd<br/>koppintson a Szinkronizálás<br/>CareLinkkel menüre. Koppintson a<br/>kapcsolóra, hogy zöldre váltson. A<br/>múltbeli adatokat manuálisan is<br/>feltöltheti a CareLinkre.</li> <li>Menjen vissza olyan helyre, ahol a<br/>mobilszolgáltatón vagy vezeték nélküli<br/>kapcsolaton keresztül internetes<br/>csatlakozással rendelkezett. A múltbeli<br/>adatokat manuálisan is feltöltheti a<br/>CareLinkre.</li> <li>Ellenőrizze, hogy a helyes CareLink<br/>felhasználónevet és jelszót használja.</li> </ol> |